Внимание: перед началом самостоятельного обновления прочитайте инструкцию, если выполнение этих действий вызывает затруднение или вы не можете обеспечить стабильное питание видеорегистратора, обратитесь к поставщику оборудования в вашем регионе или в сертифицированный сервис центр для обновления прошивки. Операция по смене прошивки осуществляется бесплатно. Выход из строя оборудования при неправильном обновлении прошивки не является гарантийным случаем.

Инструкция по обновлению:

1) Создайте новую папку на компьютере, назовите ее "dvrupgrade". Поместите файл прошивки с расширением ".sw" в папку "dvrupgrade".

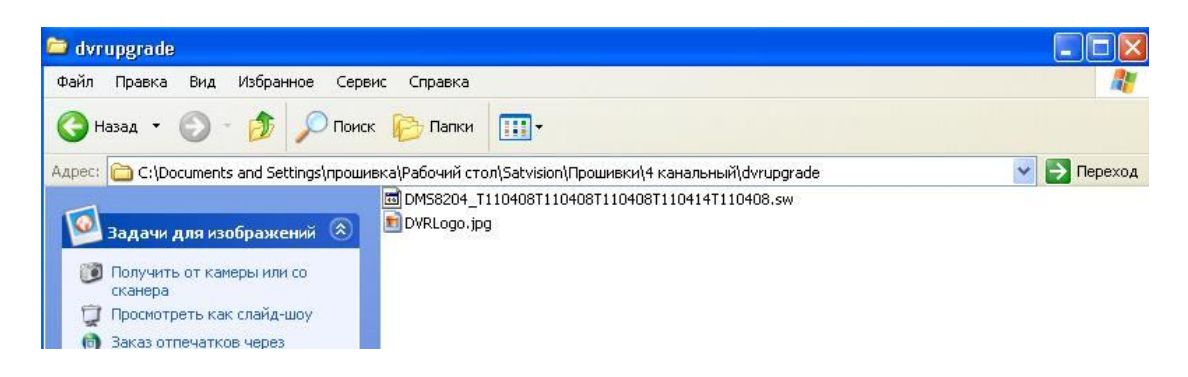

Скопируйте папку "dvrupgrade" на Flash USB диск в основной каталог (формат файловой системы на флешке должен быть FAT32 )

2) Вставьте Flash диск в видеорегистратор.

Далее следуйте:

Основное меню---Система---Обслуживание нажмите «ОБНОВЛЕНИЕ»

2.1) щелкните правой кнопкой мыши, выберите «ОСНОВНОЕ МЕНЮ»

| основное меню            |
|--------------------------|
| влок.                    |
| KOHTPOJI PTZ             |
| РЕЖИМ РИСУН. В РИСУНКЕ - |
| ПОИСК ВИДЕО              |
| ЗВУК ВЫКЛ.               |
| РУЧНАЯ ЗАПИСЬ            |
| НАЧАЛО ОБХОДА            |
| НАЧАЛО МАРШРУТА          |

2.2) выберите «СИСТЕМА»

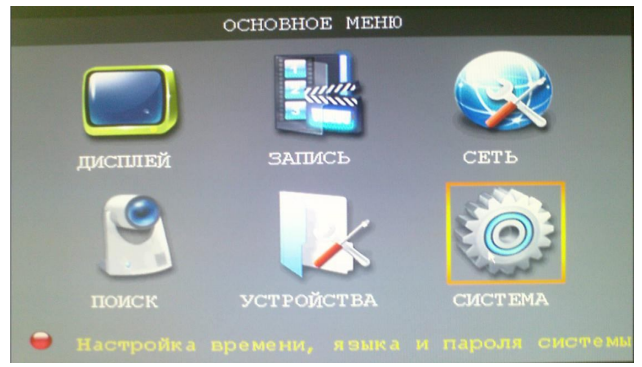

2.3) выберите «ОБСЛУЖИВАНИЕ»

| НАСТРОЙКА СИСТЕМЫ |                     |            |              |  |  |
|-------------------|---------------------|------------|--------------|--|--|
| ДАТ               | 20-<br>А/ ВРЕМЯ     | ПАРОЛЬ     | видео/ аудио |  |  |
|                   | <b>Е</b> Ф)<br>язык | информация | овслуживание |  |  |
| 🗢 06m             |                     |            |              |  |  |

2.4) выберите «ОБНОВЛЕНИЕ»

|                       | ОБСЛУЖИВА | HNE CNCTEM      | ы    |       |  |
|-----------------------|-----------|-----------------|------|-------|--|
| Автоперезагрузка ВЫКЛ |           |                 |      |       |  |
|                       |           |                 |      |       |  |
|                       |           |                 |      |       |  |
| обновление            | Завод.УСТ | . ПЕРЕЗАГР      | УЗКА |       |  |
| выключение            |           |                 |      |       |  |
|                       |           |                 |      |       |  |
|                       | -         | 17/0 7777 77 47 | _    |       |  |
|                       | 110       | умолчанию       | ок   | выход |  |

3)Начнется процесс обновления. Он займет примерно 5 минут. В это время на экране будет картинка "system updating"

| <b>H.264</b>        | NETWORK DVR |  |  |
|---------------------|-------------|--|--|
| System updating ••• |             |  |  |

Внимание: во время процесса обновления не выключайте питание и не вынимайте Flash USB диск, это может привести к выходу оборудования из строя, что может послужить причиной снятия гарантии! После обновления прошивки видеорегистратор самостоятельно перезагрузится.

4. Сбросьте настройки регистратора на заводские установки. Основное меню/Система/Обслуживание/Заводские установки.

5. Для установки логотипа Satvision, необходимо поместите файл "DVRLogo.jpg" в папку "dvrupgrade", а файл прошивки ".sw" из этой папки удалить! Проделать шаги с 2.1 по 2.4. Появиться надпись «Нет файла прошивки! LOGOupdate – Ok». Логотип обновлен

6. Если на Ваш ПК был ранее установлен ActivX с прошлой версии прошивки, удалите его с помощью UnInstall OCX, и повторно установите ActivX с новой прошивки.